## How do I do my homework on carousel learning?

First click the link from your teacher. This may be on your Microsoft teams:

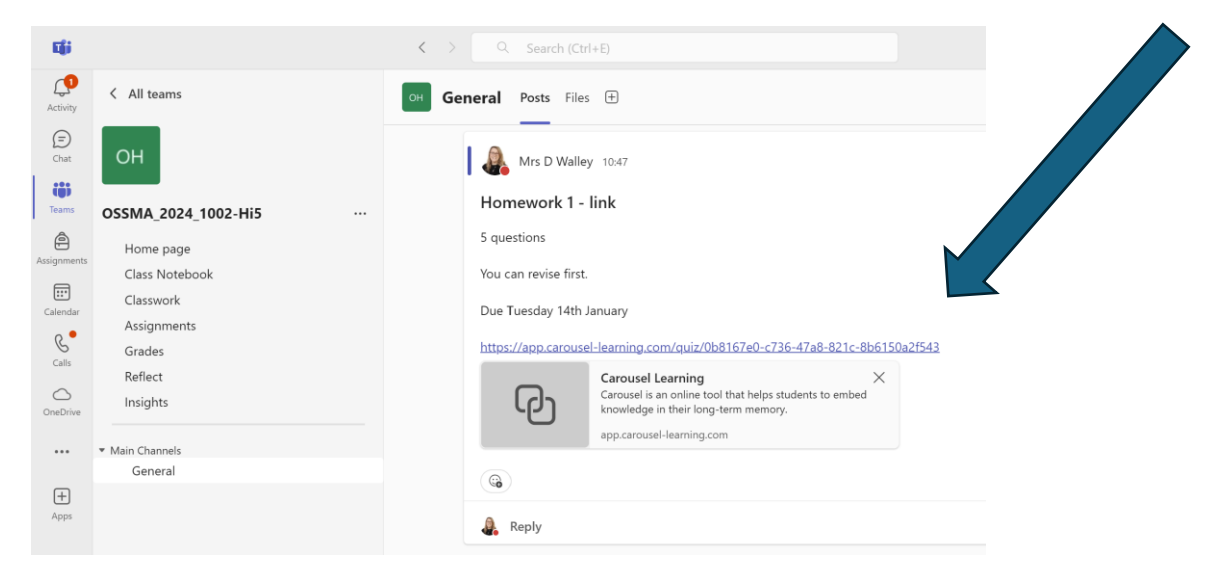

This will open this page:

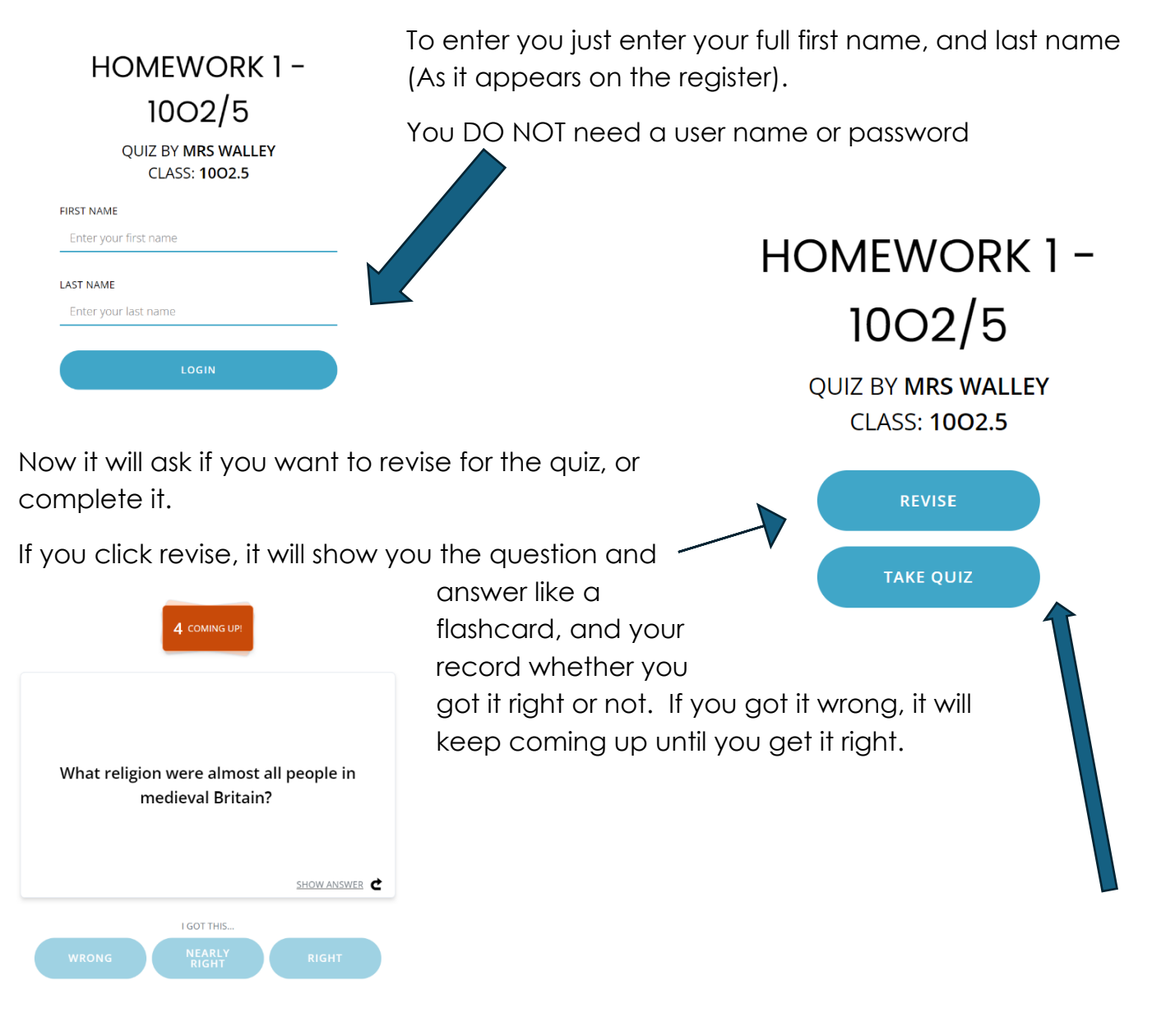

When you are happy, click exit on the bottom left and then click 'take quiz'

| rk 1 – 1002/5<br>RS WALLEY                                                                        |                   | Vhen you take the quiz, it will look like this, and<br>give you a text box to type in to.                                                                                                    |
|---------------------------------------------------------------------------------------------------|-------------------|----------------------------------------------------------------------------------------------------|
| PROGRESS<br>ON COMPLETED<br>OULESTION 1 OF 5<br>What is vagrancy?                                 | V<br>Y            | When you have finished it will ask toy to review<br>your answer, with the correct answer provided.                                                                                                    |
| A poor person who walks around looking for work 47/760 NEXT                                       |                   | PROGRESS<br>ON COMPLETED<br>QUESTION 1 OF 5<br>What is vagrancy?                                                                                                    |
| You will need to click the red or blue<br>at the bottom for each answer prov                      | e buttor<br>ided. | YOUR ANSWER         A poor person who walks around looking for work         CORRECT ANSWER         Peasants left their land to find work with better pay elsewhere.         Image: Constant of the correct answer, do you think you have answered this correctly?         NO, I WAS WRONG       YES, I'M CORRECT |
| At the end it will tell you how many y                                                            | vou got           | right. You MUST click the blue submit button.                                                                                                    |
| score 5 CORRECT<br>0 INCORRECT                                                                    | SUBM              |                                                                                                    |
| QUESTION 1 OF 5 ① <ul> <li>What is vagrancy?</li> </ul>                                           |                   | ~                                                                                                    |
| QUESTION 2 OF 5 ① <ul> <li>What religion were almost all people in medieval Britain?</li> </ul>   |                   | ~                                                                                                    |
| QUESTION 3 OF 5 OW MANY CRIMES WERE PUNISHABLE by death by 1820?                                  |                   | ∽                                                                                                    |
| QUESTION 4 OF 5 ① <ul> <li>What happened to the population of England between 1550 and</li> </ul> | d 1650?           | ~                                                                                                    |
| QUESTION 5 OF 5 ()                                                                                |                   | ~                                                                                                    |